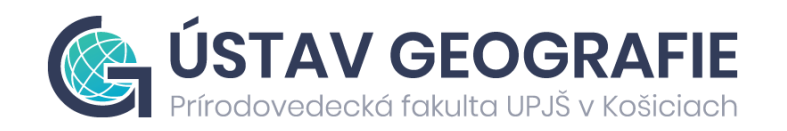

### Základy diaľkového prieskumu Zeme –

cvičenia

Mgr. Katarína Onačillová, PhD.

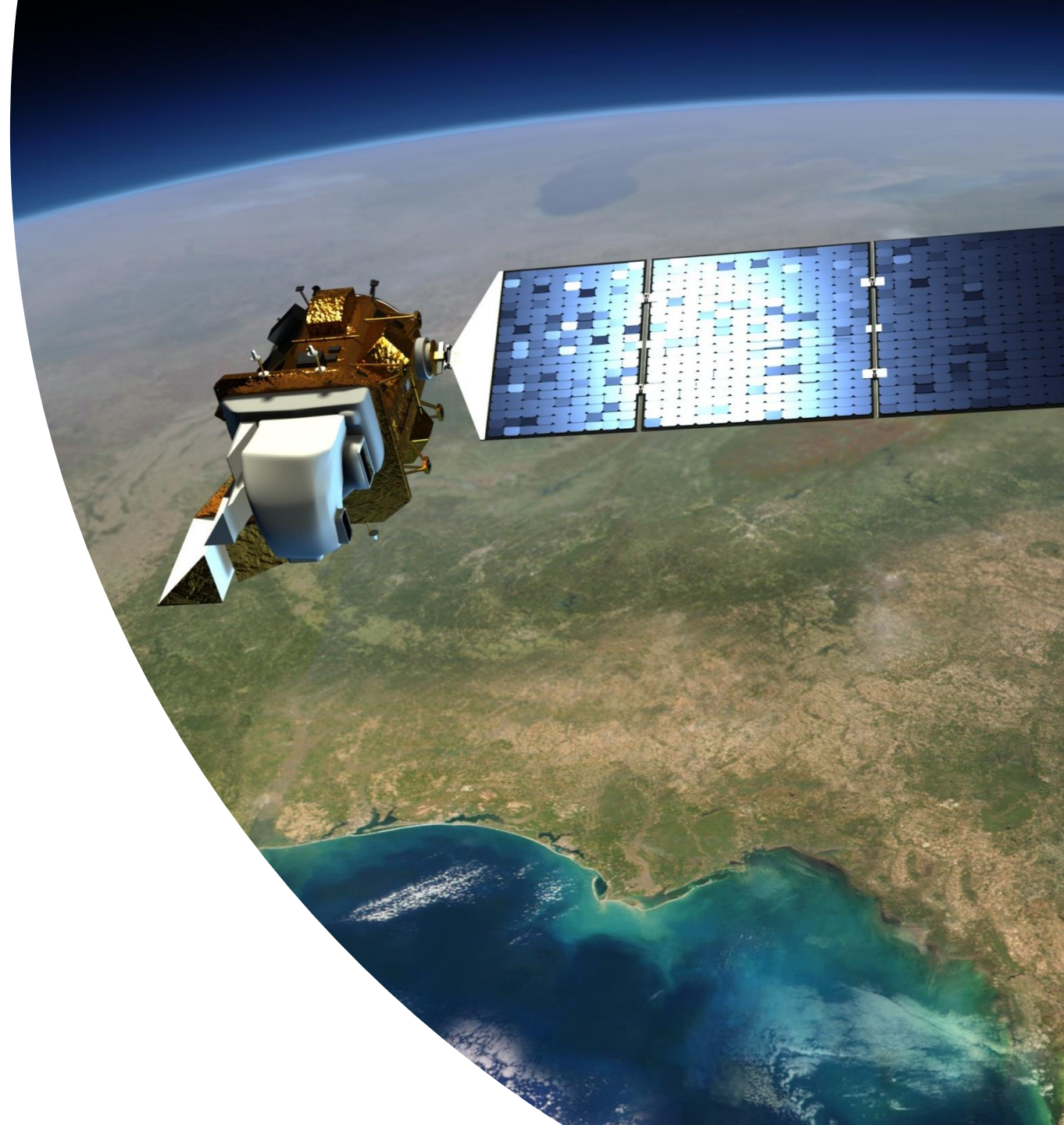

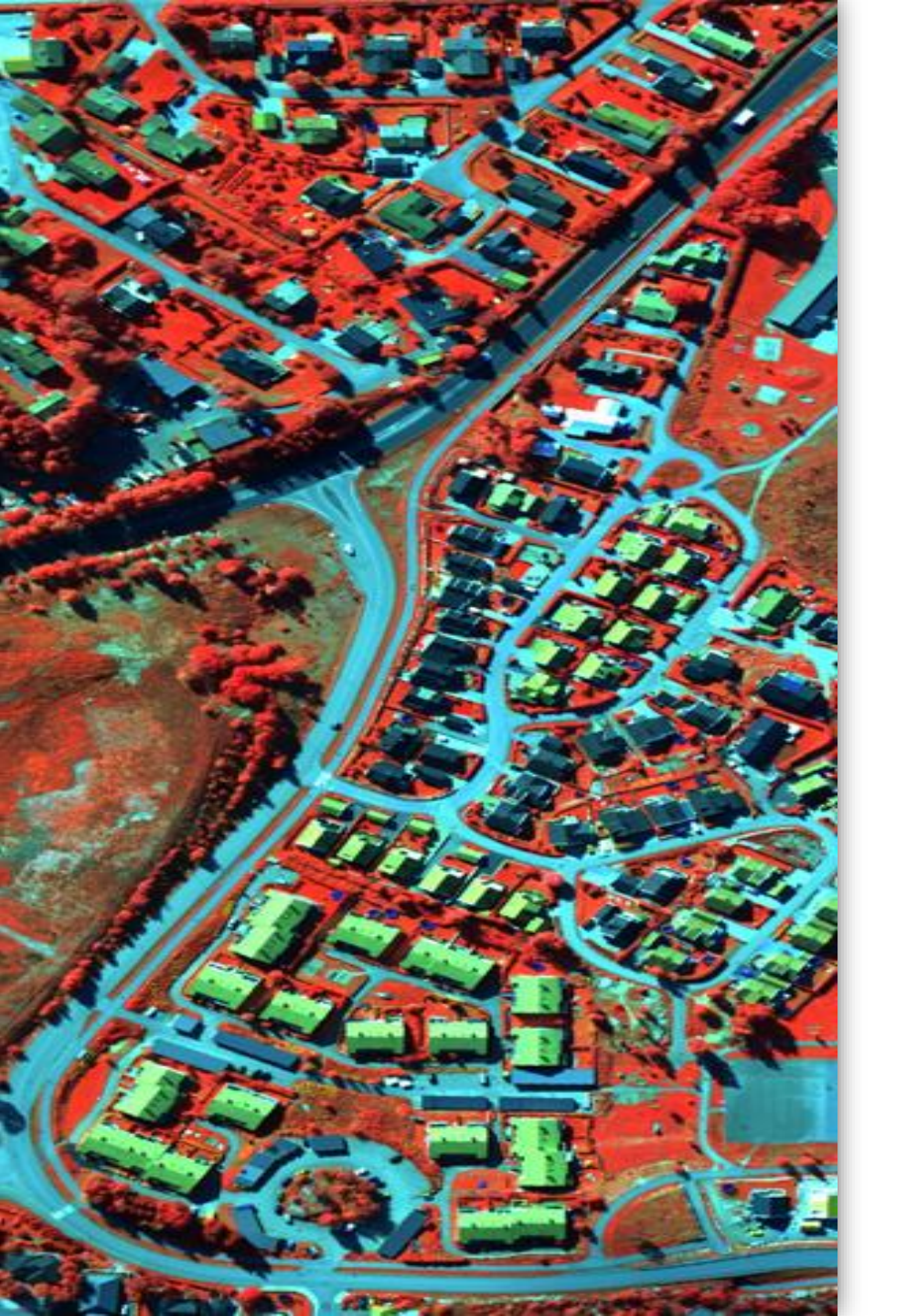

### Základné info

Prednášky: doc. Mgr. Michal Gallay, PhD.

Cvičenia: Mgr. Katarína Onačillová, PhD.

Kontakt: <u>katarina.onacillova@upjs.sk</u>

13 týždňov  $\rightarrow$  ± 13 cvičení

Povolená 2x absencia

Dáta ukladané na:

https://uge-share.science.upjs.sk/webshared/Vyucba/Zaklady\_DPZ/

+ na MS Teams

### Podmienky na absolvovanie predmetu

- 2x písomný test z prednášok (v polovici a na konci semestra)
- <u>1 semestrálna práca</u>
- skúška v skúškovom období

Na skúšku sa môže prihlásiť študent, ktorý v priebežnej kontrole (2 testy, 1 semestrálna práca) získal hodnotenie minimálne na úrovni známky E (min. 50 bodov zo 100).

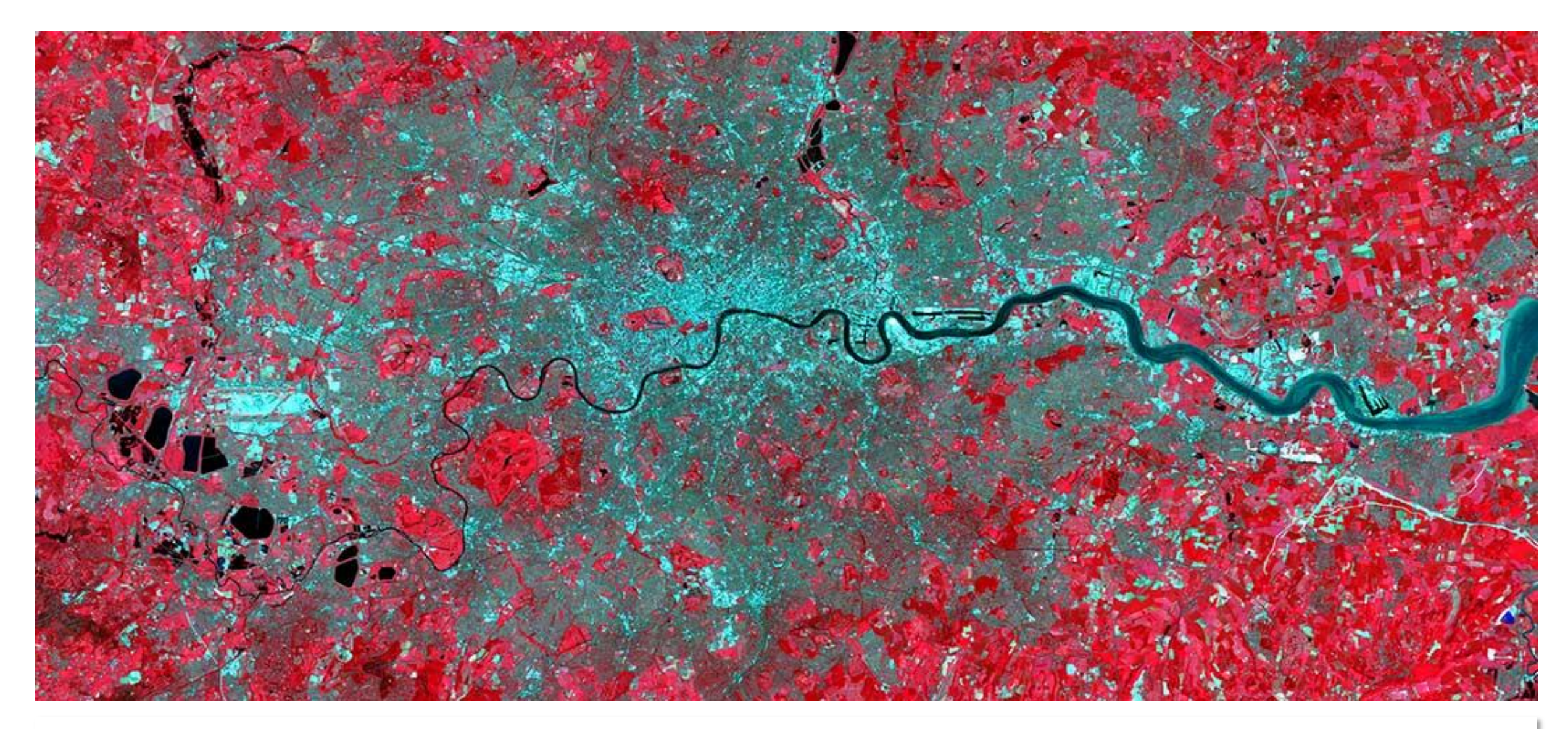

"Diaľkový prieskum Zeme je veda, technológia a umenie získavania informácií o objekte, území, jave na základe analýzy dát získaných zariadením, ktoré nie je v priamom fyzickom kontakte s týmto skúmaným objektom, územím alebo javom" Lillesand et al. (2007)

### Cv. 1. Zdroje DPZ údajov na webe a interpretácia metadát

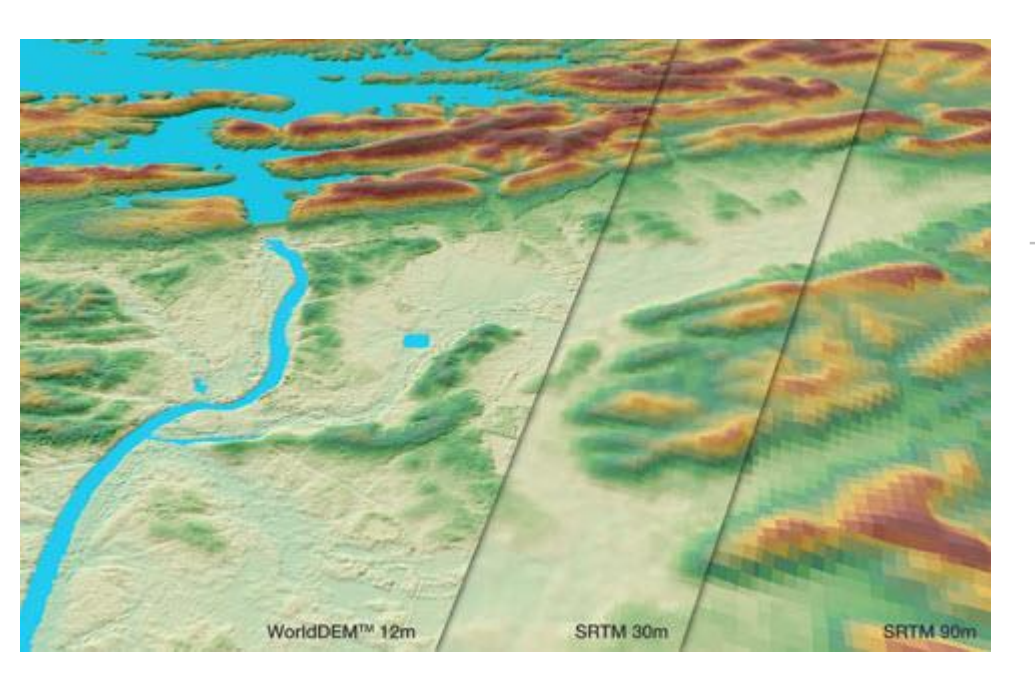

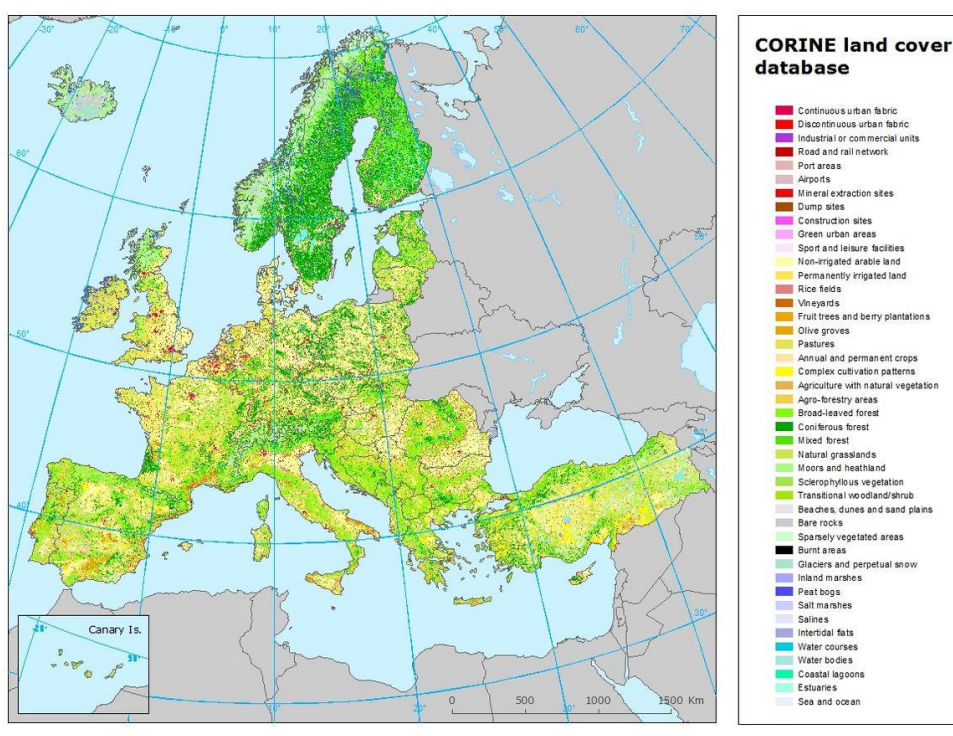

### Zdroje DPZ dát

#### Earth Explorer (USGS)

https://earthexplorer.usgs.gov/

Sentinel (ESA) https://sentinels.copernicus.eu/web/sentinel/home

#### WorldDem (Airbus Defence & Space)

http://www.intelligence-airbusds.com/worlddem/

#### **Corine Land Cover** (Copernicus)

https://www.eea.europa.eu/publications/COR0-landcover

#### **Urban Atlas**

Industrial or commercial unit

Green urban areas

Sport and leisure facilitie Non-irrigated arable land Permanently irrigated land

Annual and permanent crop Complex cultivation patterns

Sparsely vegetated area

Salines

Sea and ocean

http://land.copernicus.eu/local/urban-atlas

Google Earth, Google Maps, súkromné spoločnosti...

#### ZMENY V KRAJINE

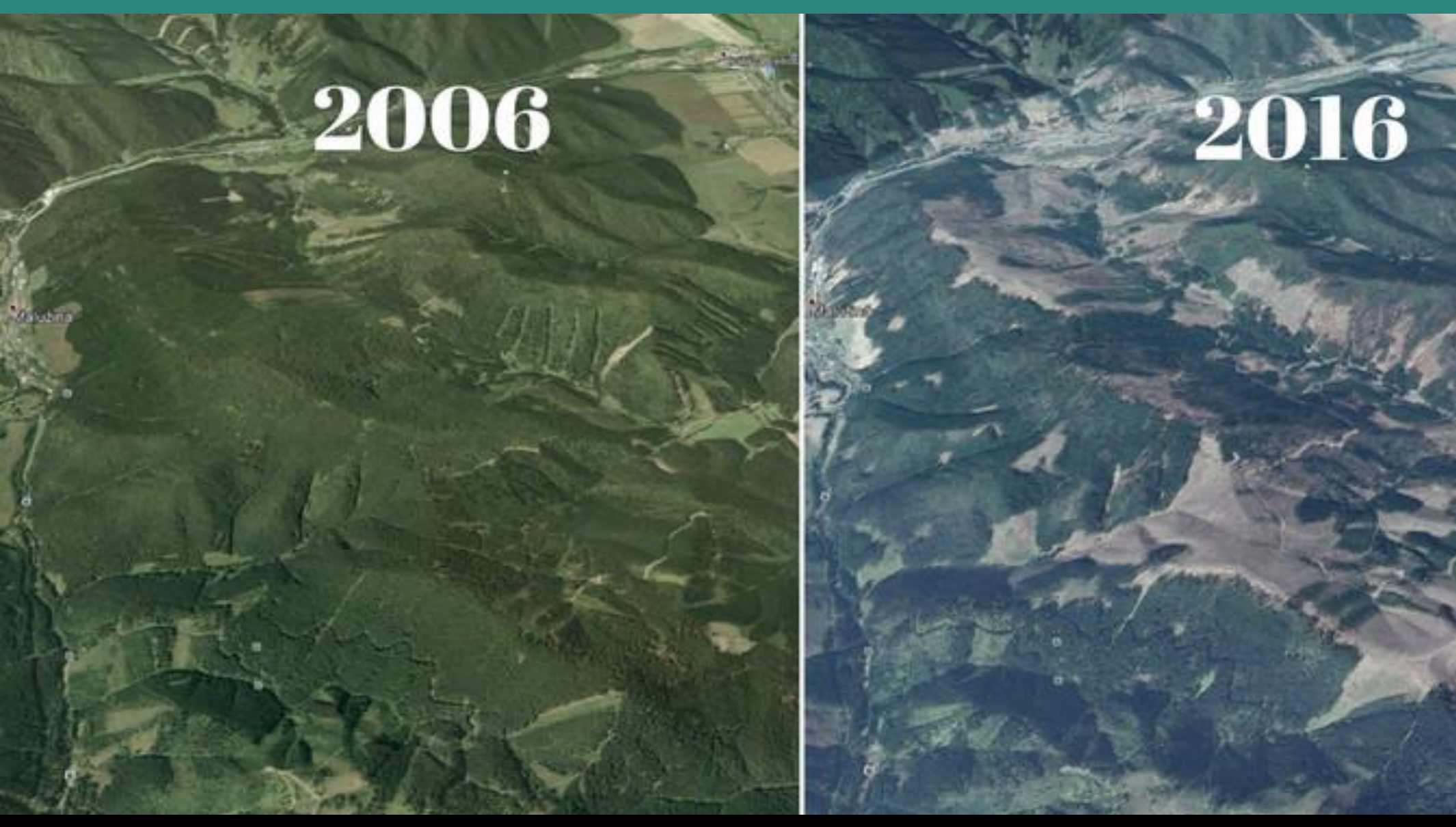

Rozdiel v zalesnení oblasti Malužiná (Nízke Tatry) medzi rokmi 2006 a 2016.

Zdroj: Google Earth

### ÚZEMNÉ PLÁNOVANIE

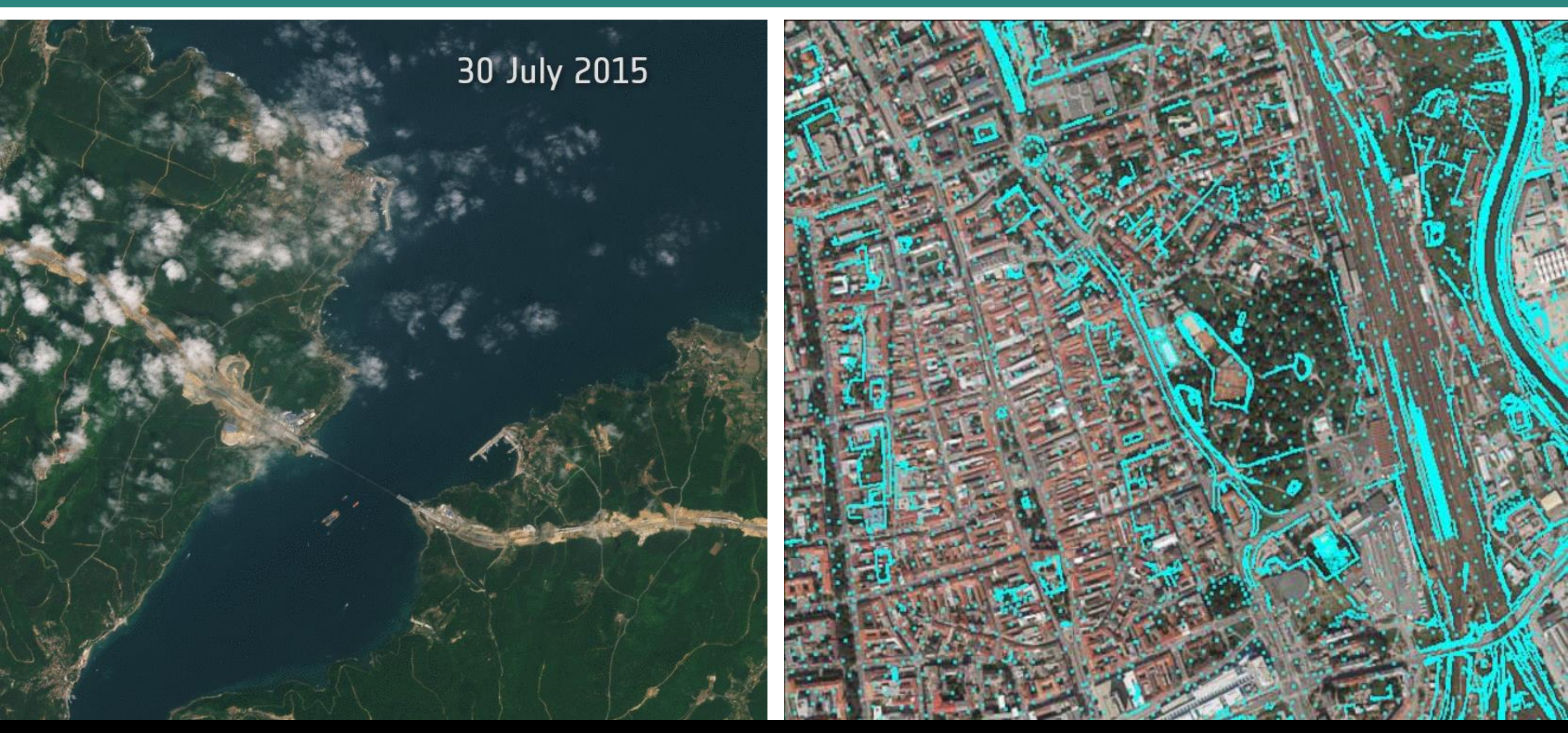

17 scén zo satelitu Sentinel-2A ukazuje ročný pokrok vo výstavbe 3. Bosporského mostu v Istanbule, Turecku.

### POĽNOHOSPODÁRSTVO

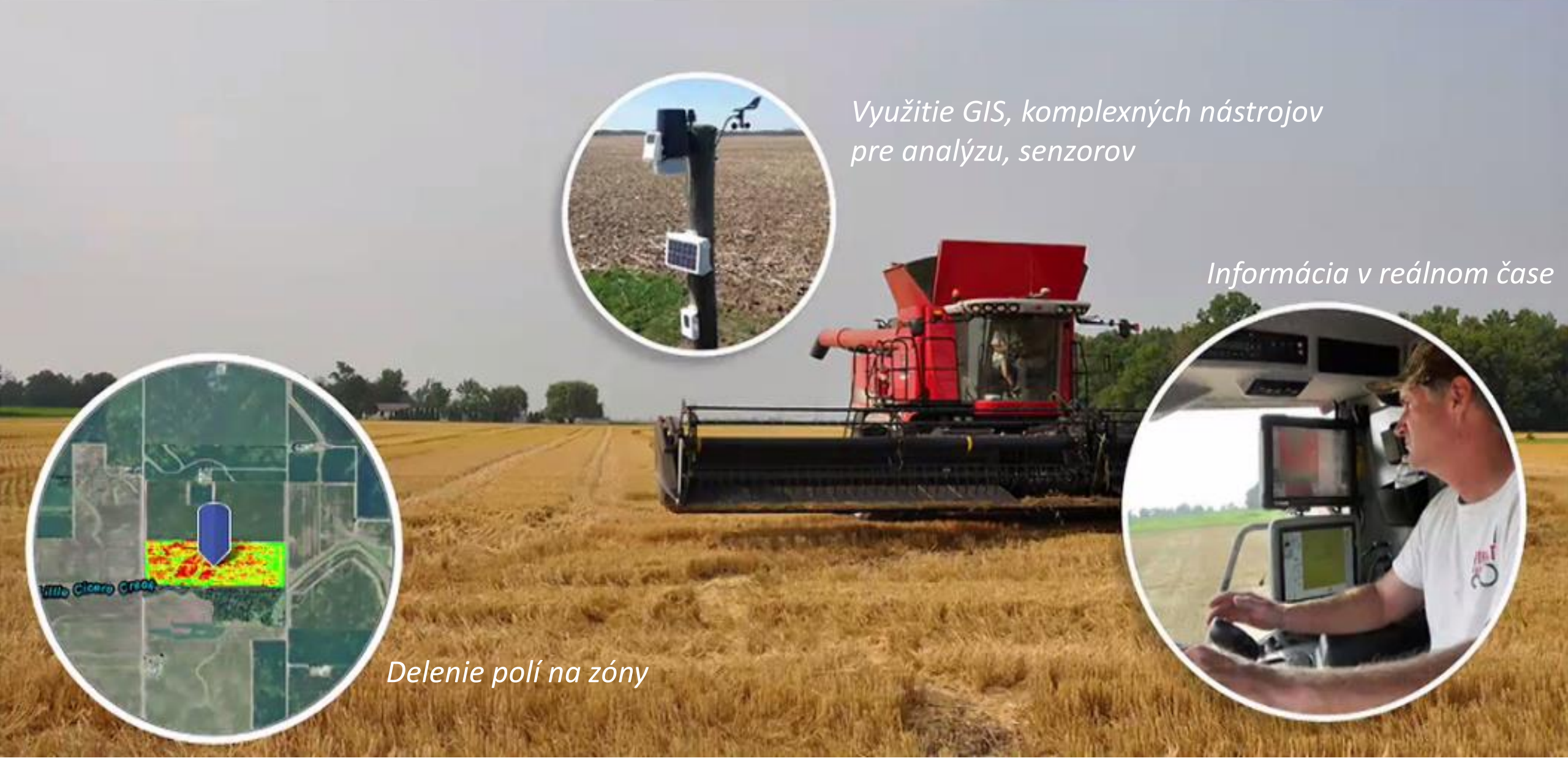

### ŽIVELNÉ POHROMY- požiare

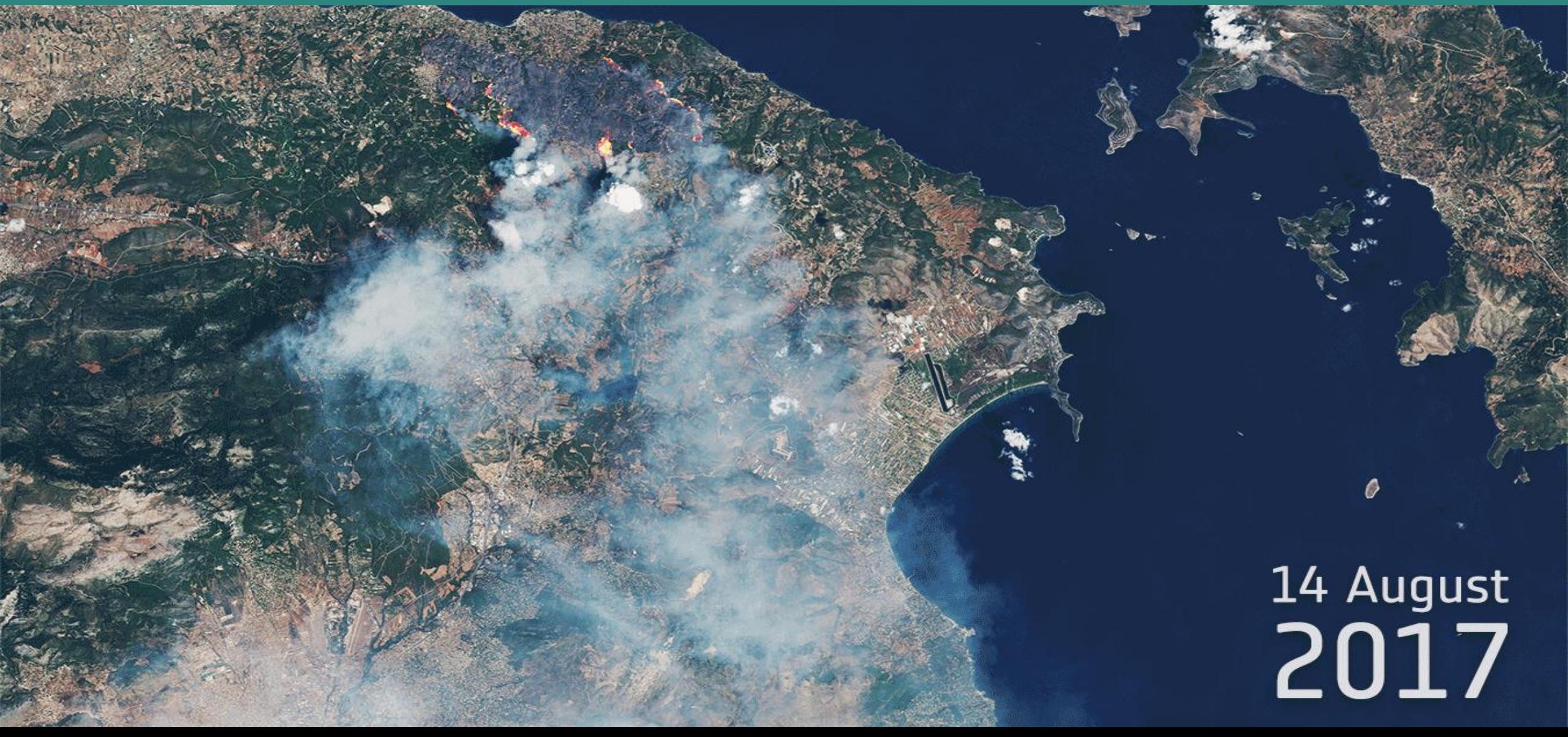

Animácia ukazuje požiar a jeho následky – zdevastovanú oblasť 35 km SV od Atén v Grécku.

Zdroj: ESA

### ŽIVELNÉ POHROMY- záplavy

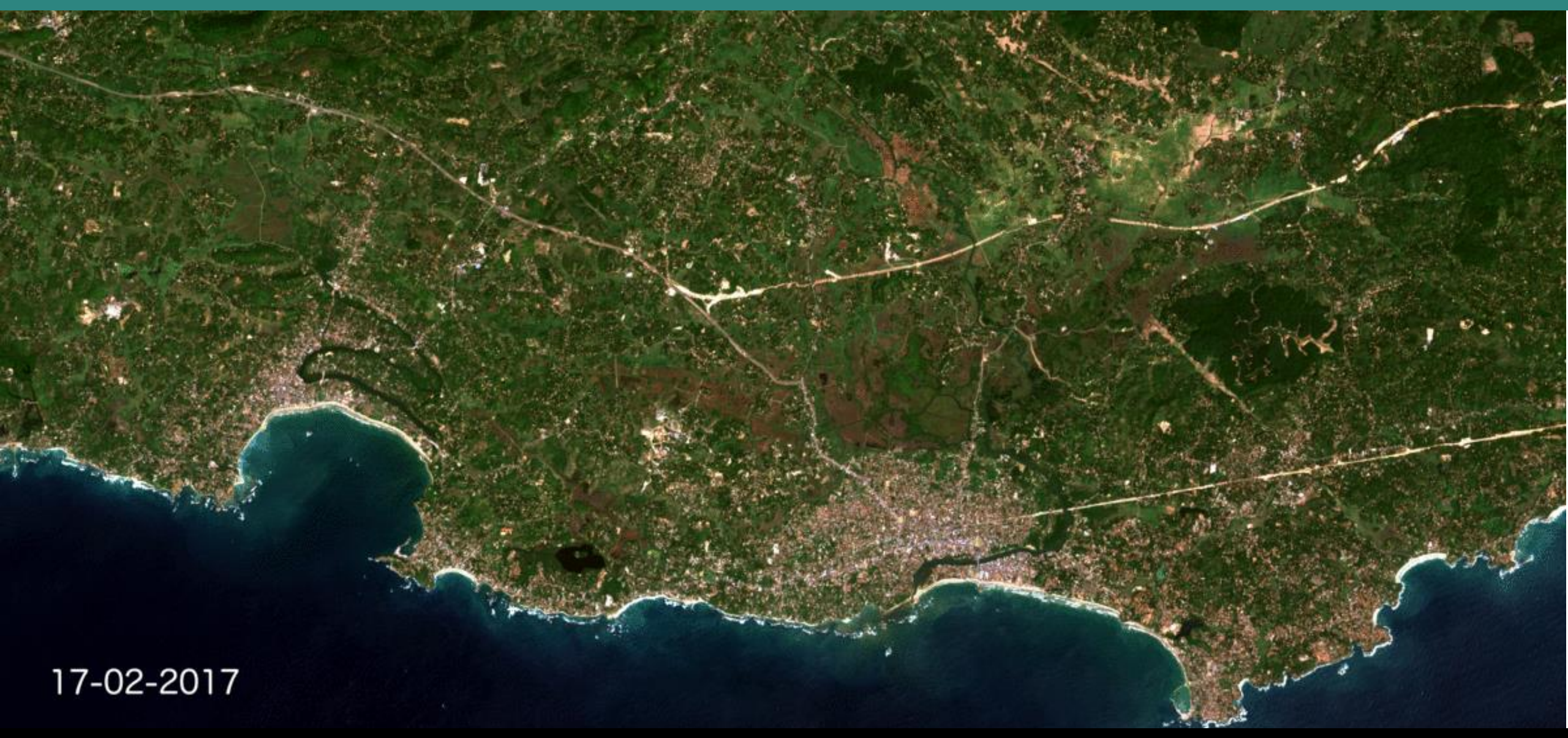

Záplavy v Indonézii.

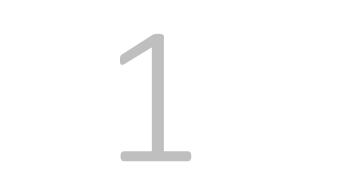

## Earth Explorer – registrácia a stiahnutie datasetu

#### 1.1 Registrácia na web stránke **Earth Explorer** <u>http://earthexplorer.usgs.gov/</u> od Geologickej služby Spojených štátov (USGS) a prihlásenie sa.

| ← → C ☆ 🖹 Zabezpečené   https://earthexplorer.usgs.gov                                                                                                    | /                              | 🍖 🖻 🏠 🧔 🕲                                        |
|----------------------------------------------------------------------------------------------------|--------------------------------|--------------------------------------------------|
| Science for a changing world                                                                                                    |                                | USGS Home<br>Contact USGS<br>Search USGS         |
| EarthExplorer                                                                                                    |                                | Page Expires In 1:59:18 C                        |
| Home 1 New System Message                                                                                                    |                                | Login Register Register Feedback Help            |
| Search Criteria Data Sets Additional Criteria Results                                                                                                    | Search Criteria Summary (Show) | 1<br>Clear Criteria                              |
| 1. Enter Search Criteria<br>To narrow your search area: type in an address or place<br>name, enter coordinates or click the map to define your<br>search area (for advanced map tools, view the help<br>documentation), and/or choose a date range. | Mapa Satelitné                 | (59° 42' 43° N, 120° 56' 15' E) Options Overlays |
| Coordinates Predefined Area Shapefile KML Degree/Minute/Second Decimal                                                                                                    | a de total an                  | 5 miles                                          |
| No coordinates selected.     Use Map Add Coordinate Clear Coordinates                                                                                                    |                                |                                                  |
| Date Range     Result Options       Search from:     mm/dd/yyyy       Search months:     (all)                                                                                                    |                                |                                                  |
|                                                                                                    |                                | 1214                                             |

#### <sup>2</sup> User Registration

| User Credentials                                  | Contact Demographic                                                                  | Contact Information                                                                                                    | Complete Registration                                            |  |
|---------------------------------------------------|--------------------------------------------------------------------------------------|----------------------------------------------------------------------------------------------------|------------------------------------------------------------------|--|
| Registration and login credentia<br>security, ERS | als are required to access all system fea<br>S uses Hypertext Transfer Protocol with | atures and download data from USGS EF<br>Secure Sockets Layer (HTTPS) to encry                                                                                                    | ROS web services. To ensure privacy and pt user authentication.  |  |
| To register, please create a use                  | rname and password. The information g<br>is only used to determine trends in         | gathered from the registration process is<br>data usage. Review USGS Privacy Poli                                                                                                    | not distributed to other organizations and cies.                 |  |
| The Cance                                         | el button can be used to exit the registra                                           | ation process at any time and information                                                                                                    | entered will be lost.                                            |  |
| Username                                          |                                                                                      |                                                                                                    |                                                                  |  |
|                                                   |                                                                                      | Username Requirements                                                                                                    |                                                                  |  |
| New Password                                      |                                                                                      | Must be between 4 and 30 characters<br>May contain alphabetic and numeric characters<br>May only contain the following special characters<br>period "."<br>at sign "@"                        |                                                                  |  |
| Confirm New Password                              |                                                                                      | dash "-"                                                                                                    |                                                                  |  |
|                                                   |                                                                                      | Password Requirements                                                                                                    |                                                                  |  |
| TRATTORIA<br>Type the text                        | Privacy & Terms                                                                      | Must be between 8 and 16 char<br>Must contain at least one alphal<br>Must contain at least one numer<br>May only contain the following s<br>comma ","<br>hyphen "-"<br>period "."<br>pipe " " | acters<br>betic character<br>ric character<br>special characters |  |
| Co                                                | ntinue                                                                               | pound "#"<br>underscore "_"                                                                                                    |                                                                  |  |

#### Zabezpečené | https://earthexplorer.usgs.gov 🏠 🗟 🕁 ~ $\rightarrow$ C 60 G SGS **USGS Home** Contact USGS Search USGS science for a changing world EarthExplorer Page Expires In 1:59:18 C Home 1 New System Message Login Register Feedback Help S RSS Search Criteria Additional Criteria Data Sets Results Search Criteria Summary (Show) **Clear Criteria** A. 1. Enter Search Criteria Mapa Satelitné (59° 42' 43" N, 120° 56' 15" E) Options Overlays To narrow your search area: type in an address or place name, enter coordinates or click the map to define your search area (for advanced map tools, view the help documentation), and/or choose a date range. Address/Place Feature Circle Path/Row Clear Show Coordinates Predefined Area Shapefile KML Degree/Minute/Second Decimal 1 No coordinates selected. Use Map Add Coordinate Clear Coordinates Date Range Result Options Search from: mm/dd/yyyy to: mm/dd/yyyy Search months: (all)

#### 1.2 Vyhraničenie záujmovej oblasti a zadanie požadovaného obdobia zhotovenia snímky.

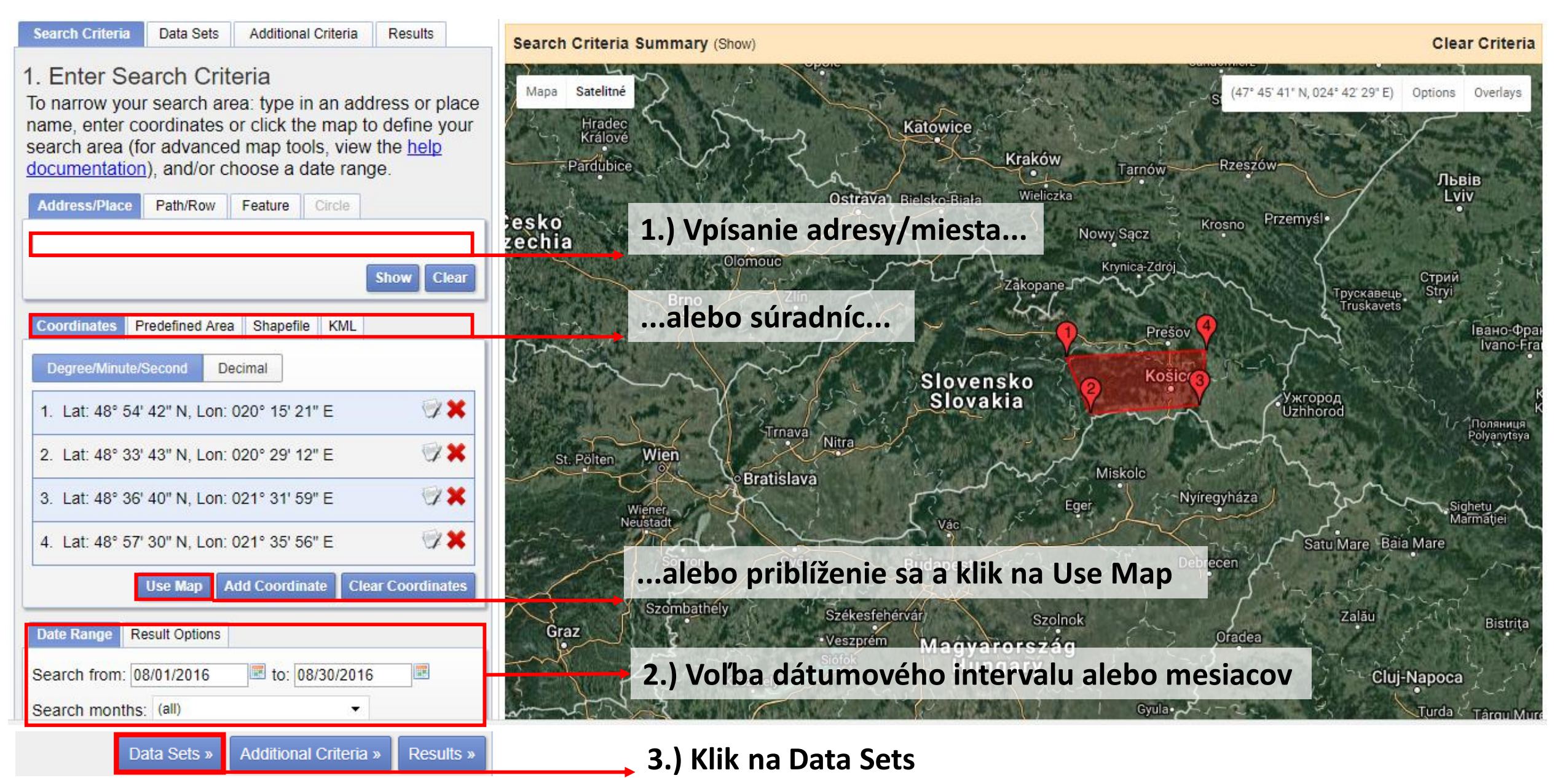

#### 1.3 Výber datasetu (datasetov) (napr. Landsat 8 OLI/TIRS, Landsat 7 ETM+, a pod.)

2. Select Your Data Set(s) Check the boxes for the data set(s) you want to search. When done selecting data set(s), click the Additional Criteria or Results buttons below. Click the plus sign next to the category name to show a list of data sets. Use Data Set Prefilter (What's This?) Data Set Search: Global Fiducials Global Land Survey **HCMM** 1 ISERV Land Cover Landsat Archive [] Collection 1 Level-1 Pre-Collection Level-1 CONTRACTOR NOT A CONTRACT CONTRACTOR OF A CONTRACTOR OF A CONT Image: Comparison of the second second se Image: Contemporary Contemporary Contempo Image: Image: 🔲 🕕 📉 L4-5 TM 🔲 🕕 🔣 L1-5 MSS E Collection 1 Higher-Level (On-Demand) Landsat Legacy NASA LPDAAC Collections

Data Sets

Additional Criteria

Results

Search Criteria

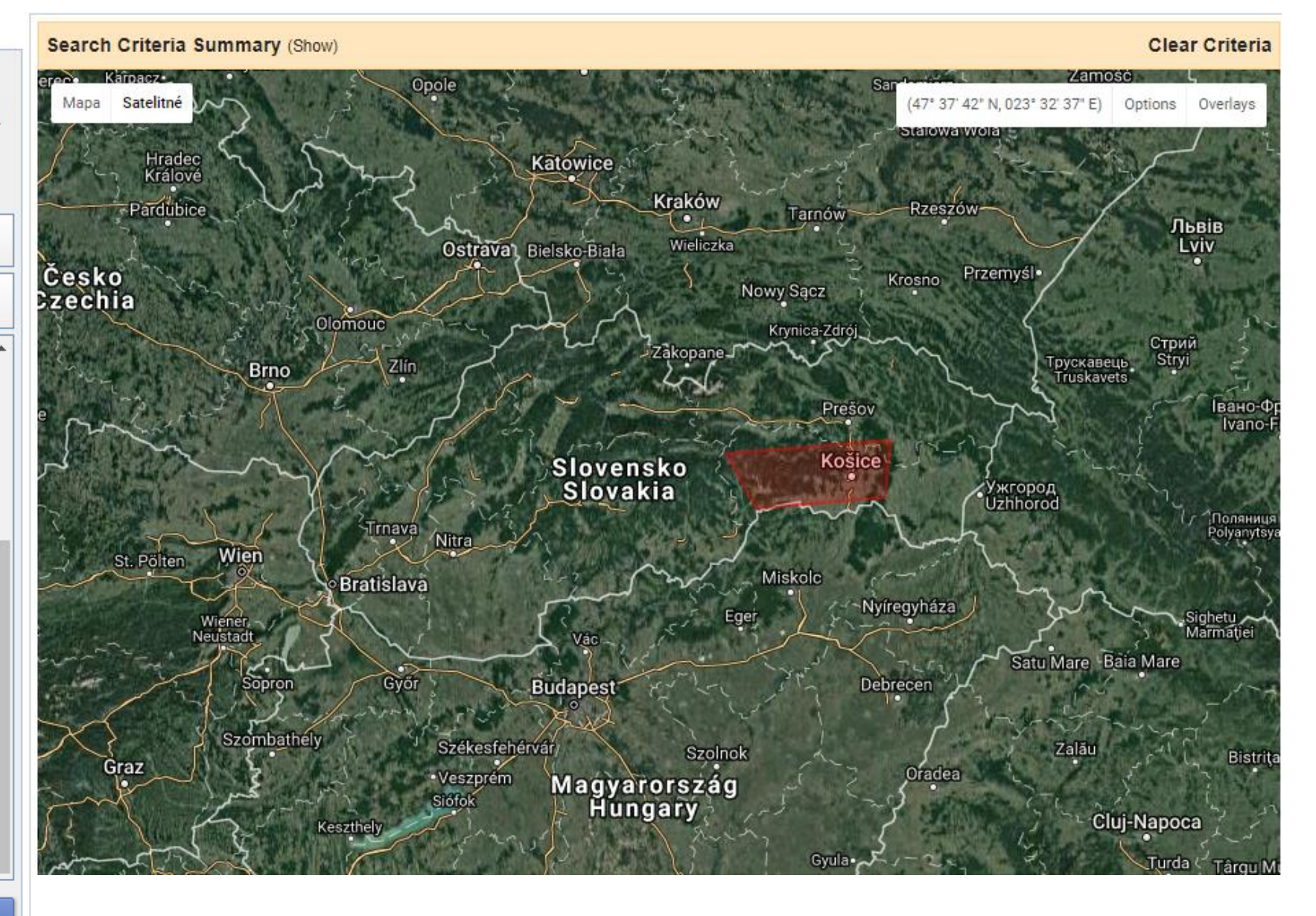

#### 1.4 Výber prídavných kritérií

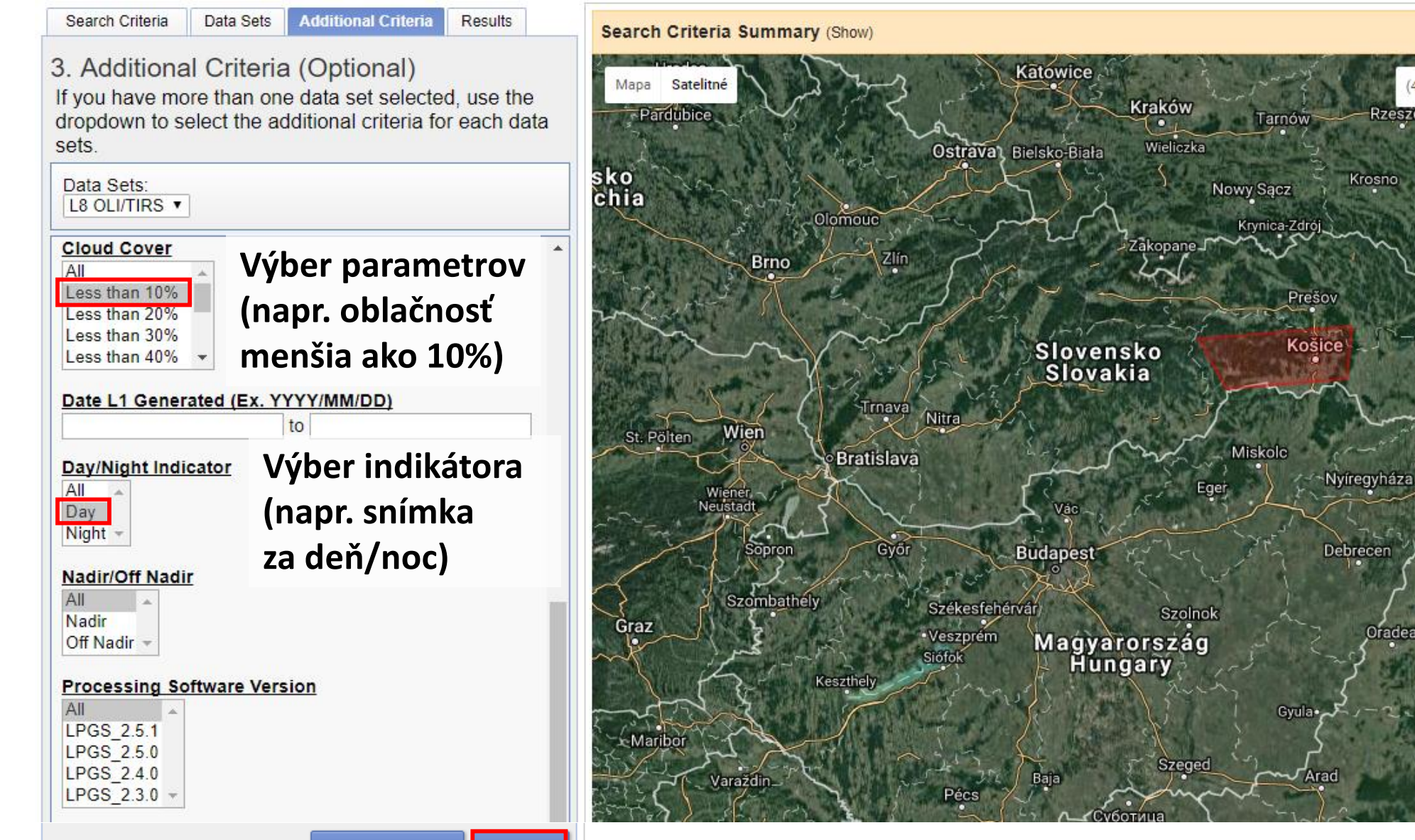

**Clear Criteria** 

Overlays

Івано-Франкі Ivano-Franki

Поляниця

Polyanytsya

Bistrita

Târgu Mureş

Sighise

Marmatiei

Kol

Options

Львів

Lviv

Stry

Грускавець Truskavets

Satu Mare Baia Mare

Cluj-Napoca

Alba Iulia

Turda

Zalău

 $(46^{\circ})$ 

Przemyśl

Ужгород Uzhhorod

Rzeszów

Krosno

Oradea

Clear All Criteria Results »

#### 1.5 Výsledky a výber datasetu na stiahnutie

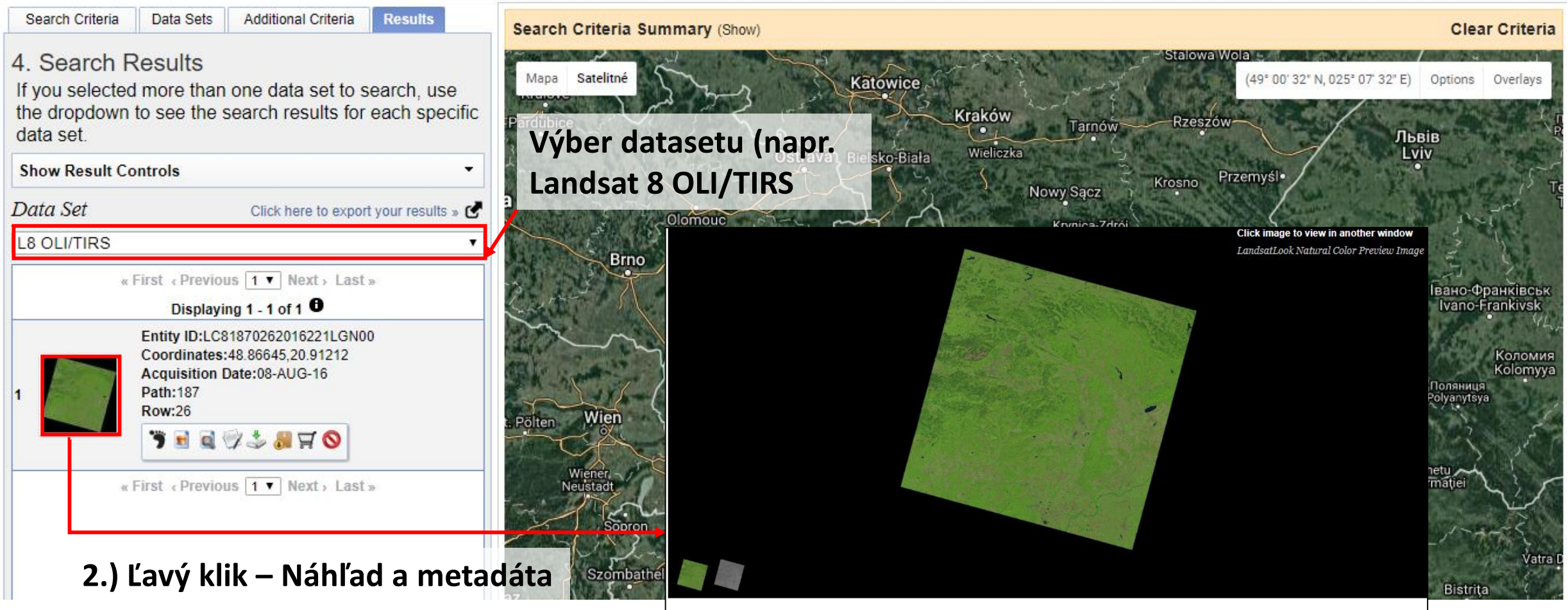

| Data Set Attribute       | Attribute Value       |  |
|--------------------------|-----------------------|--|
| Landsat Scene Identifier | LC81870262016221LGN00 |  |
| WRS Path                 | 187                   |  |
| WRS Row                  | 026                   |  |
| Target WRS Path          | 187                   |  |
| Target WRS Row           | 026                   |  |

#### 1.6 Stiahnutie vybraného datasetu (napr. full dataset = Level 1 GeoTIFF Data Product)

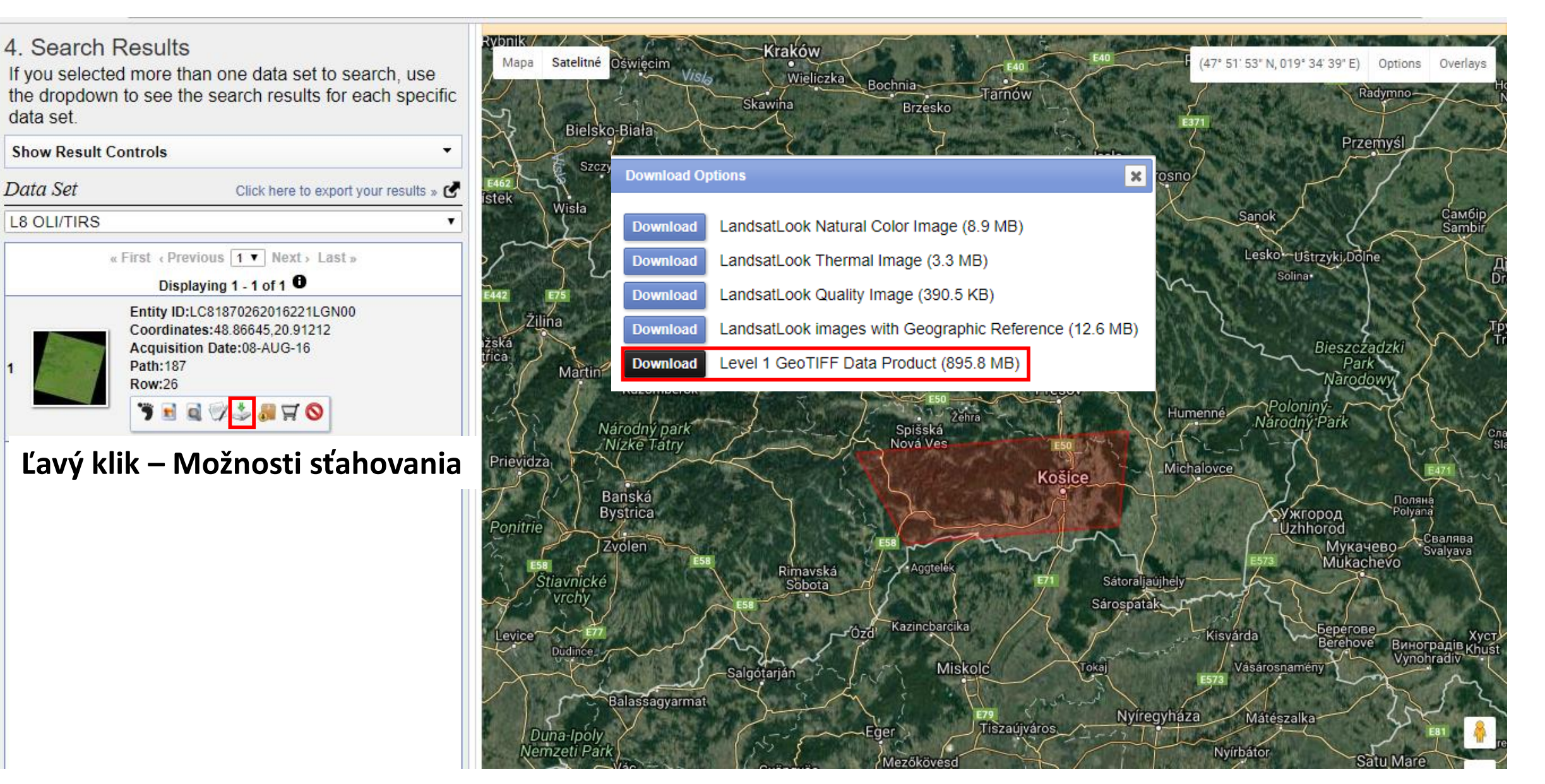

### Úloha – klimatické zmeny a ústup ľadovca

1. Vyhľadanie alebo zoom na "Jökulsárlón" (ľadovcová lagúna, Island)
 2. Stiahnutie 2 <u>bezoblačných</u> scén:

• 1 Súčasný dataset (napr. z roku 2021, kedy snímal Landsat 8)

• 1 Historický dataset (napr. z roku 1987, kedy snímal Landsat 4-5)

Pozn.:

Využitie "Prídavných kritérií" pre výber scén s malou oblačnosťou
V "Data Sets"výber družice/satelitu Landsat misie (L8, L4-5) nájdete pod "Landsat – Landsat Collection 1 Level-1"

3. Rozzipovanie stiahnutého súboru (cez 7zip, TotalCommander...), resp. skopírovanie potrebných .tif súborov do nového priečinka

| Jökulsárl           | ón                                         |                                   |                       |                |
|---------------------|--------------------------------------------|-----------------------------------|-----------------------|----------------|
|                     |                                            |                                   |                       | Show Clea      |
| Click on<br>add coo | an Address/Place t<br>rdinates to the Area | to show the I<br>to of Interest ( | ocation c<br>Control. | on the map and |
| Num                 | Address/Place                              | Latit                             | ude                   | Longitude      |
| 1                   | Jökulsárlón, Island                        | 64.07                             | 84                    | -16.2306       |
| Date Ran            | ge Result Options                          | to: [0                            | )8/31/19              | 90             |
|                     | 0111. 00/01/100/                           |                                   | /0/01/10              |                |

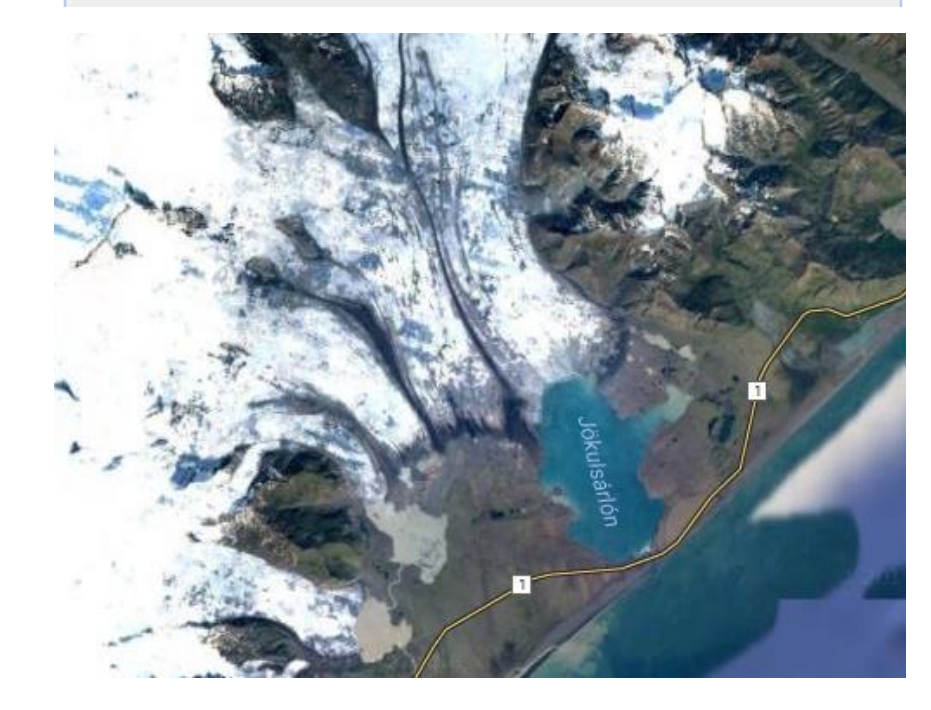

# Ďakujem za pozornosť ©

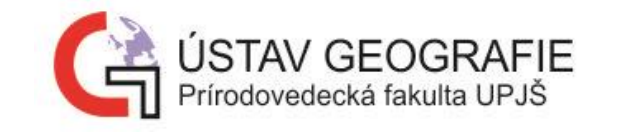

Mgr. Katarína Onačillová